# Implementierung des Newsletter-Tools für mail2many bei KuferSQL 5.10

### Infos und Tipps

Zu barrierefreiem Onlinemarketing gehört auch ein zugänglicher Newsletter. Der Newsletter-Anbieter Mail2many bietet ein einfach bedienbares Tool für die Erstellung und den Versand.

Die Newsletter haben eine responsive Ansicht (werden also auf Endgeräten mit unterschiedlichen Formaten richtig angezeigt) und können auch von blinden Personen geöffnet und gelesen werden.

KuferSQL erlaubt die direkte Anbindung an mail2many über eine Schnittstelle. Das erleichtert die Erstellung von Newslettern deutlich. Anmeldungen zum Newsletter und Kursdaten können so direkt im Newsletter-Tool ausgewählt werden.

Damit es bei der Einrichtung der Schnittstelle nicht zu Fehlern kommt, haben wir dir eine kurze Anleitung zusammengestellt.

Alle wichtigen Infos und Tipps findest du in diesem Dokument.

Arbeitsaufwand Umsetzung **Finanzieller** Aufwand

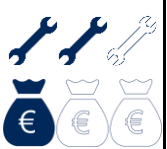

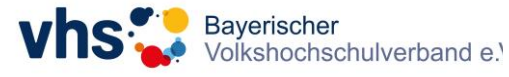

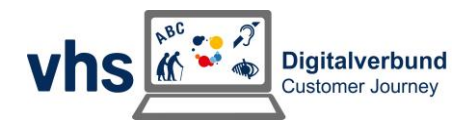

### Inhaltsverzeichnis

| Schritt 1: Kurse für Newsletter auswählen                 | 1 |
|-----------------------------------------------------------|---|
| Schritt 2: Automatisierte Übertragung der Kurse           | 1 |
| Schritt 3: mail2many als Ziel automatisierter Übertragung | 2 |
| Schritt 4: Übertragung in mail2many bestätigen            | 2 |
| Schritt 5: Export der Empfänger auswählen                 | 3 |
| Schritt 6: Empfänger in mail2many übertragen              | 3 |
| Tipp für die Erstellung des Ordnerpfads im Explorer       | 5 |
| Tipp zur Fehlerbehebung                                   | 5 |

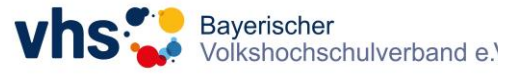

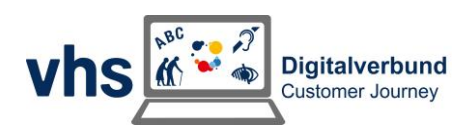

#### Schritt 1: Kurse für Newsletter auswählen

#### Aufrufen des Auswertecenters für Kurse

| Kurs-Nr.   | Titel                                                                            | Wo Beginn     | Ende       | von bis     | Dauer      | Frei | Anm. W | L Hauptdoze 🔨 | Kursmenge defini      |
|------------|----------------------------------------------------------------------------------|---------------|------------|-------------|------------|------|--------|---------------|-----------------------|
| 233-104134 | Italienisch A1                                                                   | Mi 11.10.2023 | 31.01.2024 | 18:00 19:30 | 14 Termine | 15   | 0      | 0 Asamer, G   |                       |
| 233-104231 | Italienisch A2                                                                   | Mo 09.10.2023 | 29.01.2024 | 18:00 19:30 | 14 Termine | 8    | 7      | 0 Asamer, G   | Kurse dieser Auswah   |
| 233-46401  | Freistilschwimmen für Anfänger                                                   | Di 10.10.2023 | 28.11.2023 | 19:00 20:00 | 7 Termine  | 10   | 0      | 0 Baß, Dore   | Kursauswahl           |
| 233-46402  | Freistilschwimmen für Anfänger                                                   | Di 10.10.2023 | 28.11.2023 | 20:10 21:10 | 7 Termine  | 10   | 0      | 0 Baß, Dore   |                       |
| 233-74520  | Eltern-Kind-Turnen für Kinder bis 4 Jahre                                        | Mo 09.10.2023 | 04.12.2023 | 16:15 17:30 | 8 Termine  | 15   | 0      | 0 Baß, Dore   | Kurse eines Dozenten: |
| 233-74521  | Eltern-Kind-Turnen für Kinder bis 4 Jahre                                        | Mo 08.01.2024 | 05.02.2024 | 16:15 17:30 | 5 Termine  | 15   | 0      | 0 Baß, Dore   |                       |
| 233-38112  | Rund um St. Johannis                                                             | Sa 07.10.2023 | 07.10.2023 | 16:00 17:30 | 1 Termin   | 20   | 0      | 0 Biemoth, A  | C Dozent              |
| 233-38122  | Der Nationalsozialismus in Ansbach                                               | So 12.11.2023 | 12.11.2023 | 15:30 17    | 1 Termin   | 20   | 0      | 0 Biemoth, /  |                       |
| 233-38132  | Das Markgrafenmuseum und seine Schätze                                           | So 10.12.2023 | 10.12.2023 | 15:00 16:00 | 1 Termin   | 20   | 0      | 0 Biemoth, A  | Hinzufügen / Entferr  |
| 233-38144  | Jüdisch - evangelisch - katholisch - Drei Gotteshäuser in Ansbach                | Sa 20.01.2024 | 20.01.2024 | 15:30 17:00 | 1 Termin   | 20   | 0      | 0 Biemoth, /  | einzelnen Kurs        |
| 233-38153  | Das jüdische Ansbach                                                             | So 18.02.2024 | 18.02.2024 | 15:30 17:00 | 1 Termin   | 20   | 0      | 0 Biemoth, /  |                       |
| 233-63914  | Die Moskau-Connection - vhs.wissen live                                          | Do 09.11.2023 | 09.11.2023 | 19:30 21:00 | 1 Termin   | 100  | 0      | 0 Bingener,   | i wieder entfen       |
| 233-63916  | Raben - vhs.wissen live                                                          | Do 16.11.2023 | 16.11.2023 | 19:30 21:00 | 1 Termin   | 100  | 0      | 0 Bugnyar, F  |                       |
| 233-63918  | Die Intelligenz der Bienen - vhs.wissen live                                     | So 26.11.2023 | 26.11.2023 | 19:30 21:00 | 1 Termin   | 100  | 0      | 0 Chittka, Di | Grundstellung         |
| 233-104163 | Italienisch A1                                                                   | Mi 04.10.2023 | 31.01.2024 | 18:45 20:15 | 15 Termine | 14   | 0      | 0 Consuma,    |                       |
| 233-104323 | Italienisch B1                                                                   | Mi 04.10.2023 | 31.01.2024 | 10:45 12:15 | 15 Termine | 14   | 0      | 0 Consuma,    | weiterer Filter:      |
| 233-104333 | Italienisch B1                                                                   | Mi 04.10.2023 | 31.01.2024 | 09:00 10:30 | 15 Termine | 14   | 0      | 0 Consuma,    | T Filter              |
| 233-104113 | Italienisch lemen: Anfängerkurs                                                  | Mi 04.10.2023 | 31.01.2024 | 17:00 18:30 | 15 Termine | 14   | 0      | 0 Consuma,    |                       |
| 233-31223  | Die Kraft der Gedanken                                                           | Fr 17.11.2023 | 17.11.2023 | 17:00 20:00 | 1 Termin   | 11   | 0      | 0 Csikor, Ma  | frühere Auswahl lade  |
| 233-31243  | Die Kraft der Gedanken                                                           | Fr 26.01.2024 | 26.01.2024 | 17:00 20:00 | 1 Termin   | 11   | 0      | 0 Csikor, Ma  | 🛼 Einlesen            |
| 233-62160  | Rhetorik Workshop                                                                | Di 07.11.2023 | 07.11.2023 | 18:30 21:30 | 1 Termin   | 14   | 0      | 0 Dahms, M    |                       |
| 233-62173  | Den Wortschatz online trainieren: Flüssig sprechen, auch in stressiger Situation | Do 26.10.2023 | 26.10.2023 | 18:30 21:30 | 1 Termin   | 14   | 0      | 0 Dahms, M    | Auswahl speichem:     |
| 233-62182  | Vom Mitarbeiter (Kollegen) zur Führungskraft (Online-Seminar)                    | Di 21.11.2023 | 21.11.2023 | 18:30 21:30 | 1 Termin   | 14   | 0      | 0 Dahms, M    |                       |
| 233-63151  | Stärke, Selbstvertrauen, Überzeugungskraft und Durchsetzungsvermögen             | Di 17.10.2023 | 17.10.2023 | 18:30 21:30 | 1 Termin   | 14   | 0      | 0 Dahms, M    |                       |
| 233-63152  | Schlagfertigkeit: Von der Kunst, jederzeit die richtigen Worte zu finde          | Mo 13.11.2023 | 13.11.2023 | 18:30 21:30 | 1 Termin   | 14   | 0      | 0 Dahms, M    | Sortierung:           |
| 233-63913  | Roboter, Künstlliche Intelligenz und der Mensch - vhs.wissen live                | Di 07.11.2023 | 07.11.2023 | 19:30 21:00 | 1 Termin   | 100  | 0      | 0 Decker, P   |                       |
| 233-63902  | Normalisierung der extremen Rechte und die Rolle des Populismus                  | Mi 10.01.2024 | 10.01.2024 | 19:30 21:00 | 1 Termin   | 100  | 0      | 0 Diehl, Prof | ▲ 10                  |
| 233-51200  | Kreatives und biografisches Schreiben - wenn das Leben erzählt                   | Fr 13.10.2023 | 23.02.2024 | 18:00 21:00 | 5 Termine  | 2    | 8      | 0 Ehrlich, Ka | ♥ 10 1                |
| 233-51203  | "Ich möchte etwas aufschreiben!" - Eine Spurensuche mit dem Stift                | Mi 15.11.2023 | 06.12.2023 | 10:45 13:45 | 2 Termine  | 10   | 0      | 0 Ehrlich, Ka |                       |
| 233-34313  | Schluss mit Fast Fashion! Kleiderproduktion - umweltfreundlich und fair          | Di 24.10.2023 | 24.10.2023 | 19:00 20:30 | 1 Termin   | 15   | 0      | 0 Endt, Gise  | keine Hinterlegung    |
| 233-34323  | Umweltfreundliches Einkaufen - online oder vor Ort?                              | Do 23.11.2023 | 23.11.2023 | 19:00 20:30 | 1 Termin   | 15   | 0      | 0 Endt, Gise  |                       |
| 233-34344  | Ökologischer Fußabdruck. Auf dem Weg zu nachhaltigem Lebensstil                  | Di 30.01.2024 | 30.01.2024 | 19:00 20:30 | 1 Termin   | 15   | 0      | 0 Endt, Gise  |                       |
| 233-40121  | Ayurveda - Die Lehre vom gesunden Leben                                          | Sa 27.01.2024 | 27.01.2024 | 09:00 12:00 | 1 Termin   | 12   | 0      | 0 Engerer, E  |                       |
|            |                                                                                  |               |            |             |            |      |        | >             |                       |
|            |                                                                                  |               |            |             |            |      |        | -             |                       |

#### Schritt 2: Automatisierte Übertragung der Kurse

Auf den Button Word / Excel / Export klicken.

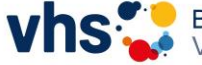

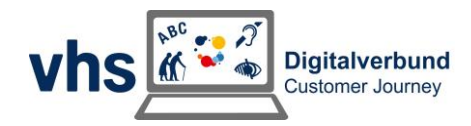

#### Schritt 3: mail2many als Ziel automatisierter Übertragung

Hier Newsletterversand via Mail2many markieren und OK klicken.

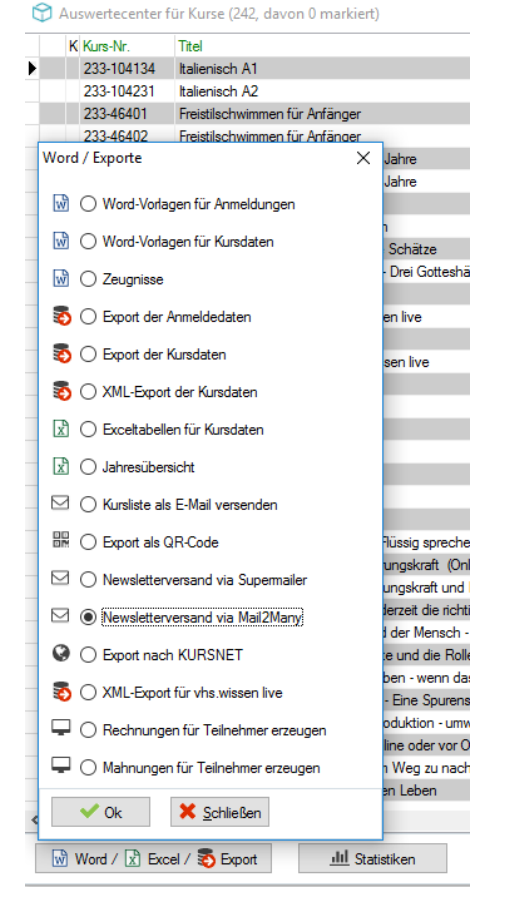

#### Schritt 4: Übertragung in mail2many bestätigen

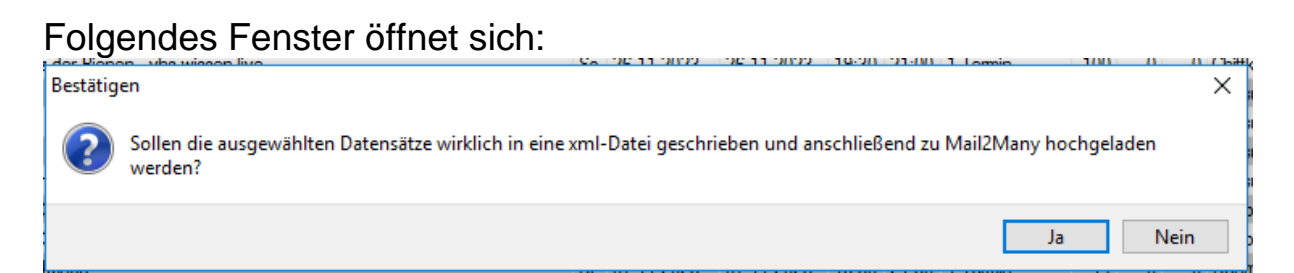

Hier **Ja** klicken, wenn die Datensätze (Kurse) hochgeladen werden sollen.

Nun muss man kurz warten, bis sich das nächste Fenster öffnet.

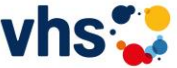

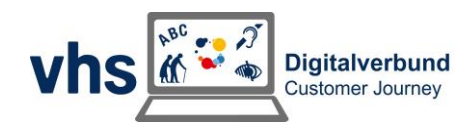

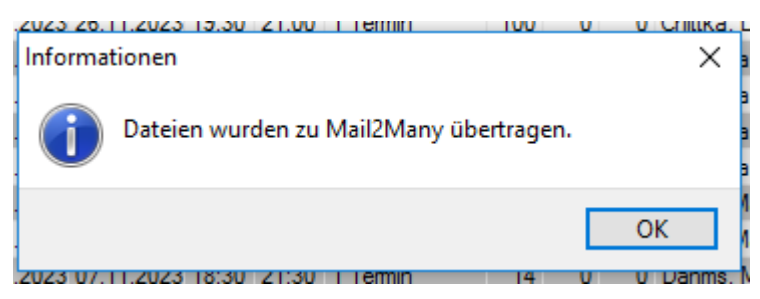

Die Übertragung zu Mail2many war erfolgreich. Nun OK klicken um alles abzuschließen.

#### Schritt 5: Export der Empfänger auswählen

Direkt nach dem vorhergehenden Fenster öffnet sich dieses:

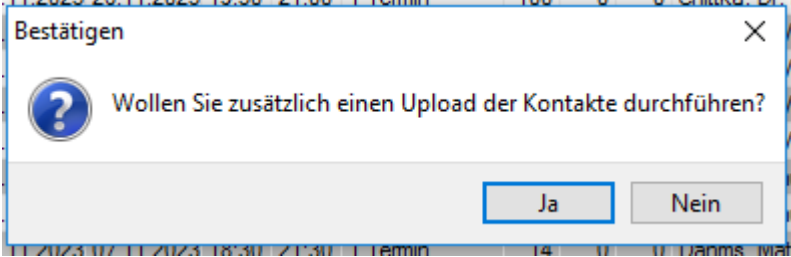

Nun hat man die Möglichkeit direkt nach dem Kursupload auch einen Empfängerupload durchzuführen.

Durch einen Klick auf **Ja** gelangt man direkt in das Fenster.

(Man spart sich den Weg über Extras  $\rightarrow$  Newsletter / E-Mail-Marketing und gelangt direkt zu dem Fenster, welches zum Export von Stammdaten für den Newsletter führt.)

Wenn der Export der Empfängerdaten nicht durchgeführt werden soll, dann in diesem Fenster Nein klicken.

#### Schritt 6: Empfänger in mail2many übertragen

Nachdem der Empfängerupload ausgewählt wurde, öffnet sich das folgende Fenster. Mit dessen Hilfe können die Daten der Newsletter-Empfänger hochgeladen werden.

Hier gibt es viele Einstellungen für die Empfängerauswahl, die jede Einrichtung selbst vornehmen kann.

Der Pfad, der Verteiler und die Bemerkung für die Speicherung des Versands in der Dokumentenverwaltung können und sollten individuell festaeleat werden.

Wenn die Einstellungen wie gewünscht getätigt wurden, **OK** klicken.

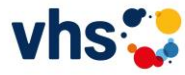

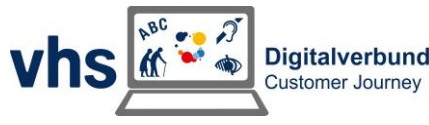

#### Folgendes Fenster erscheint nun:

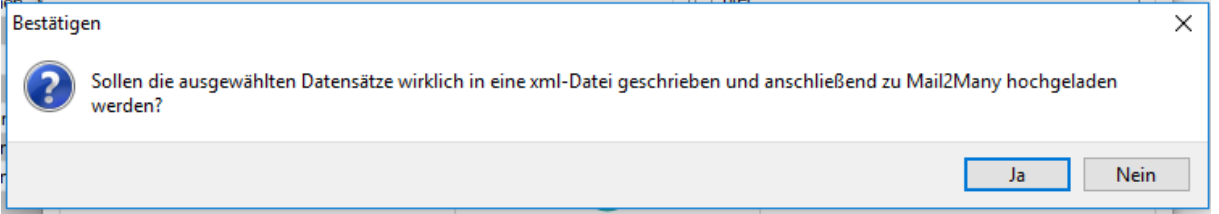

Wenn der Upload der Empfängerdaten stattfinden soll, dann Ja Klicken.

Nun erscheint dieses Fenster, welches mit OK bestätigt werden muss:

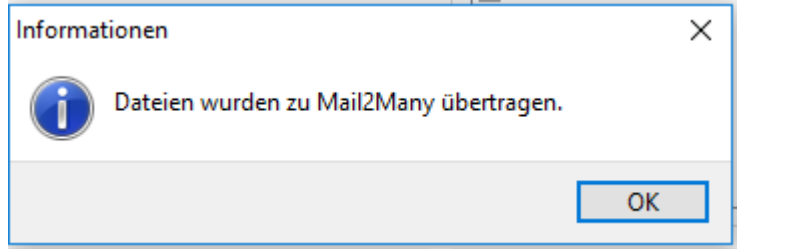

Abschließend erhält man eine Information über die Menge der hochgeladenen Empfängerdaten:

|                                                                                  | Informat | tionen | ×  |  |  |
|----------------------------------------------------------------------------------|----------|--------|----|--|--|
| Die Datei wurde erfolgreich abgespeichert und es wurden 320 Datensätze übertrage |          |        |    |  |  |
|                                                                                  |          |        | ОК |  |  |

Der Upload ist nun abgeschlossen.

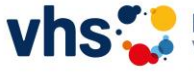

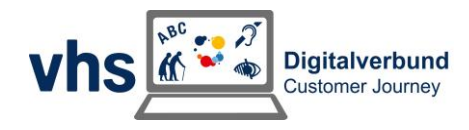

### Tipp für die Erstellung des Ordnerpfads im **Explorer:**

Zur besseren Übersicht ist es empfehlenswert, wenn für die Dateien des Newsletters ein eigener Ordner erstellt wird. Dort sind dann auch die erforderlichen Unterordner gespeichert. So können jederzeit die Daten abgerufen werden, falls diese gesucht werden müssen.

So kann der Ordnerbaum aussehen:

#### Newsletter

Anmeldungen **Export Mail2many** Rückläufer

- Im Ordner Anmeldungen werden sämtliche Newsletter-Anmeldungen gespeichert, die über die Website eingehen.
- Im Ordner Export Mail2many werden die .xml-Dateien abgespeichert, die zur Newsletter-Software hochgeladen werden.
- > Im Ordner Rückläufer werden die Kundendaten gespeichert, an die der Newsletter nicht versendet werden konnte.

### Tipp zur Fehlerbehebung:

#### Fehlermeldung:

- Fehler beim Erzeugen der Datei!
- Connection error (10060)

Die Fehlermeldung besagt, dass die Daten nicht hochgeladen werden können. Das Problem liegt vermutlich weder bei KuferSQL, noch bei Mail2many.

Bitte sprich mit deiner hausinternen IT-Abteilung. Es ist möglich, dass die Firewall den Upload der Dateien blockiert.

## Wir wünschen viel Erfolg und viel Spaß beim Versenden deiner Newsletter!

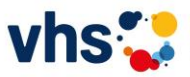

Janina Schubert | Projektmanagerin Volkshochschulverband e. E-Mail: janina.schubert@ansbach.de Telefon: 0981 977 82 31 - 314

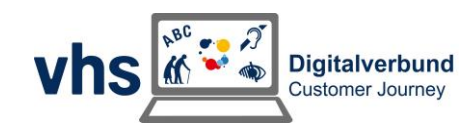